## Opnieuw exporteren van toetsresultaten in de Zwijsen Toetssite

Om resultaten opnieuw te verzenden (exporteren), dient de leerkracht een (fictieve) wijziging uit te voeren in de Toetssite.

Open hiervoor de Toetssite (zie afbeelding).

In de oranje balk staan alle methodes die de leerkracht kan selecteren.

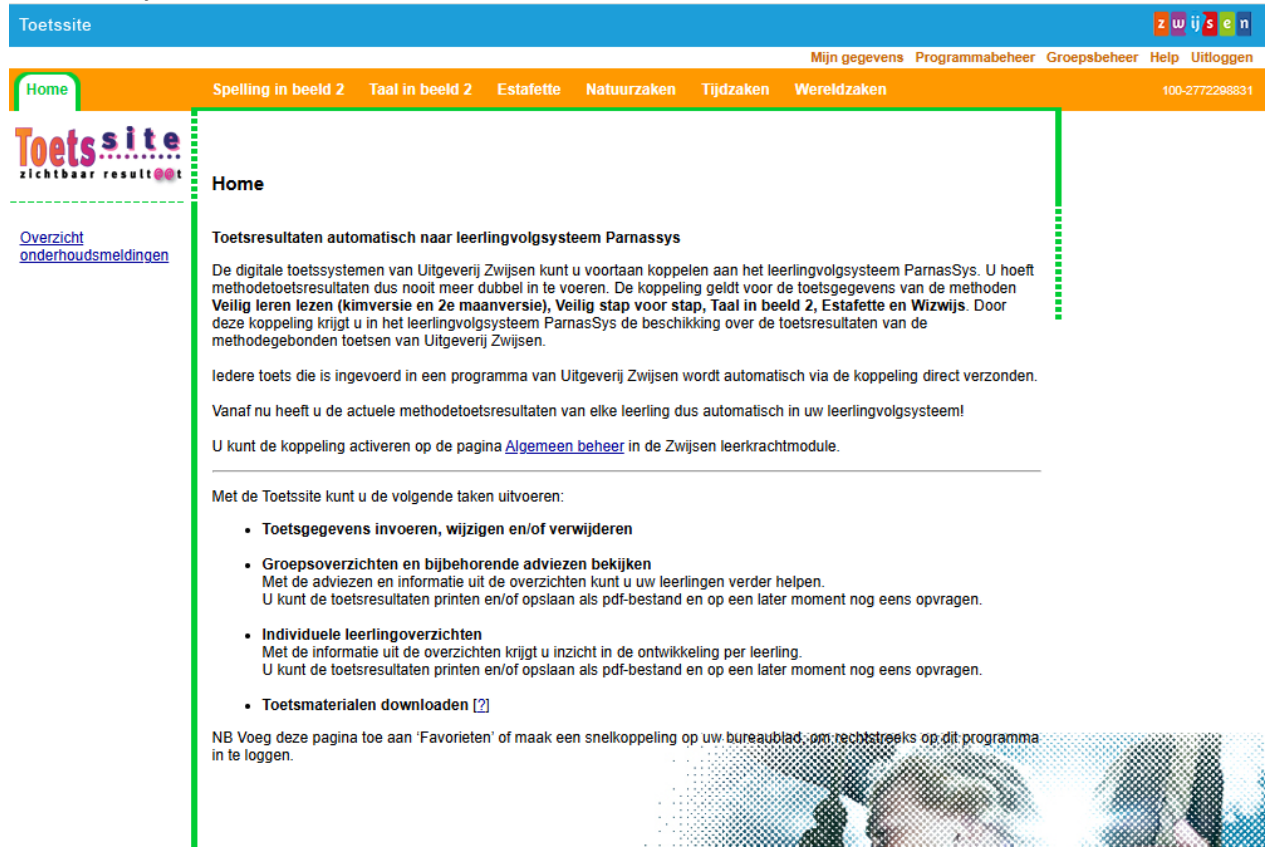

In het voorbeeld gebruiken we de methode Taal in beeld 2. Voor de andere methodes werkt het op dezelfde manier.

Klik op Toetsresultaten invoeren en/of wijzigen.

| Toetssite                                                                                                    |                                                                                                    |              | z w ij s e n   |
|----------------------------------------------------------------------------------------------------|----------------------------------------------------------------------------------------------------|--------------|----------------|
|                                                                                                    | night gegevens Programmabeheer G                                                                                                    | Groepsbeheer | Help Uitloggen |
| Home                                                                                                    | Spelling in beeld 2 Estafette Natuurzaken Tijdzaken Wereldzaket Taal in beeld 2                                                                                                    |              | 110-1074955033 |
| Taal in beeld                                                                                                    | Toetssite Taal in beeld 2                                                                                                    |              |                |
| Instellingen aannassen                                                                                                    | Welkom op de Toetssite van Taal in beeld.                                                                                                    |              |                |
| Toetsresultaten<br>invoeren en/of wijzigen<br>Groepsplannen<br>Individueel<br>Ieerlingoverzicht<br>Uitleg Toetssite Taal in<br>beeld | Tore statute       tisch naar leerlingvolgsysteem Parnassys         De die se oorssystemen van Uitgeverij Zwijsen kunt u voortaan koppelen aan het leerlingvolgsysteem ParnasSys. U hoeft methode loetsresultaten dus nooit meer dubbel in te voeren. De koppeling geldt voor de toetsgegevens van de methoden Veilig leren lezen (kimversie en 2e maanversie), Veilig getap voor stap, Taal in beeld 2, Estafette en Wizwijs. Door deze koppeling krijgt u in het leerlingvolgsysteem ParnasSys de beschikking over de toetsresultaten van de methodegebonden toetsen van Uitgeverij Zwijsen.         Iedere toets die is ingevoerd in een programma van Uitgeverij Zwijsen wordt automatisch via de koppeling direct verzonden.         Vanaf nu heeft u de actuele methodetoetsresultaten van elke leerling dus automatisch in uw leerlingvolgsysteem!         U kunt de koppeling activeren op de pagina <u>Algemeen beheer</u> in de Zwijsen Leerkrachtmodule. |              |                |
|                                                                                                    | Hieronder volgt een korte toelichting op de mogelijkheden van deze toetssite.<br>Instellingen aanpassen<br>Hier kunt u de leerlinginstellingen aanpassen rond de Toetssite. U kunt bijvoorbeeld instellen van welk blok de leerlingen de<br>digitale toets gaan maken. De instellingen kunt u aanpassen voor iedere leerling afzonderlijk, maar ook voor een groep                                                                                                    |              |                |
|                                                                                                    | Toetsresultaten invoeren en/of wijzigen                                                                                                    |              |                |

## Kies de groep waarmee u wilt werken

| Toetssite                                         |                        |                |             |                 |               |                 | ACCEPTATIE   | zw   | ij <mark>s</mark> e n |
|---------------------------------------------------|------------------------|----------------|-------------|-----------------|---------------|-----------------|--------------|------|-----------------------|
|                                                   |                        |                |             |                 | Mijn gegevens | Programmabeheer | Groepsbeheer | Help | Uitloggen             |
| Ноте                                              | Spelling in beeld 2    | Estafette      | Natuurzaken | Taal in beeld 2 |               |                 |              |      |                       |
|                                                   | Toetsresultaten invoer | en en/of wijz  | igen        |                 |               |                 |              |      |                       |
| Taal in beeld                                     | Groep kiezen           |                |             |                 |               |                 |              |      |                       |
|                                                   | Klik op de groep waar  | in u wilt werk | en.         |                 |               |                 |              |      |                       |
| Instellingen aanpassen                            | Groepen                |                |             |                 |               |                 |              |      |                       |
| Toetsresultaten<br>invoeren en/of wijzigen        |                        |                |             |                 |               |                 |              |      |                       |
| <u>Groepsoverzicht:</u><br>resultaten en adviezen | 1<br>2                 |                |             |                 |               |                 | •            |      |                       |
| Groepsplannen                                     | <u>3a</u>              |                |             |                 |               |                 |              |      |                       |
| Individueel                                       | <u>3b</u>              |                |             |                 |               |                 |              |      |                       |
| leerlingoverzicht                                 | <u>4a</u>              |                |             |                 |               |                 |              |      |                       |
| Uitleg Toetssite Taal in                          | <u>4b</u>              |                |             |                 |               |                 |              |      |                       |
| beeld                                             | <u>5a</u>              |                |             |                 |               |                 |              |      |                       |
|                                                   | <u>6a</u>              |                |             |                 |               |                 |              |      |                       |
|                                                   | <u>6b</u>              |                |             |                 |               |                 |              |      | <b></b>               |
|                                                   | <u>7a</u>              |                |             |                 |               |                 |              |      |                       |
|                                                   | <u>7b</u>              |                |             |                 |               |                 |              | ~    |                       |
|                                                   | <u>8a</u>              |                |             |                 |               |                 |              |      |                       |
|                                                   |                        |                |             |                 |               |                 |              | 1    |                       |
|                                                   |                        |                |             |                 |               |                 | J            | U    |                       |

## Selecteer alle leerlingen.

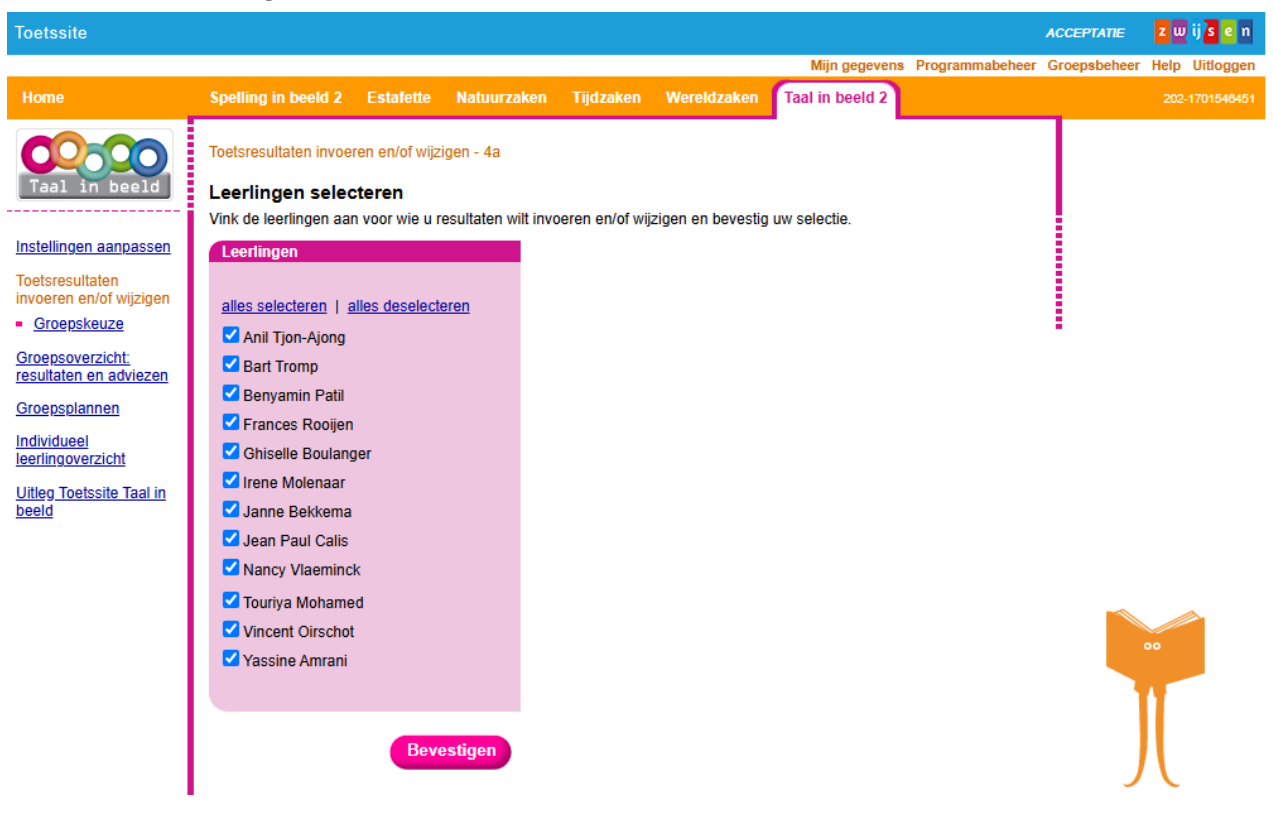

\* de namen van de leerlingen zijn fictief

Selecteer de toets waarvan de gegevens niet (correct) naar ParnasSys zijn geëxporteerd.

| Toetssite                                                                                                    |                                                                                                    |                |                  |                                                                                                    |                  |                 |                 |              | zwijsen        |
|----------------------------------------------------------------------------------------------------|----------------------------------------------------------------------------------------------------|----------------|------------------|----------------------------------------------------------------------------------------------------|------------------|-----------------|-----------------|--------------|----------------|
|                                                                                                    |                                                                                                    |                |                  |                                                                                                    |                  | Mijn gegevens   | Programmabeheer | Groepsbeheer | Help Uitloggen |
| Home                                                                                                    | Spelling in beeld 2                                                                                                    | Estafette      | Natuurzaken      | Tijdzaken                                                                                                    | Wereldzaken      | Taal in beeld 2 |                 |              | 203-2140534942 |
| Taal in heeld                                                                                                    | Toetsresultaten invoer                                                                                                    | en en/of wijzi | gen - 4a         |                                                                                                    |                  |                 |                 |              |                |
|                                                                                                    | loets kiezen                                                                                                    |                | on wilt invooron | on/of wijzigon                                                                                                    |                  |                 |                 |              |                |
| Instellingen aanpassen                                                                                                    | Leerlingen                                                                                                    | oor u resultai | To               | en/or wijzigen.<br>etsen                                                                                                    |                  |                 |                 |              |                |
| Toetsresultaten<br>invoeren en/of wijzigen<br>- Groepskeuze<br>- Leerlingselectie<br>Groepsverzicht<br>resultaten en adviezen<br>Groepsplannen<br>Individueel<br>leerlingoverzicht<br>Uitleg Toetssite Taal in<br>beeld | Anil Tjon-Ajong<br>Bart Tromp<br>Benyamin Patil<br>Frances Rooijen<br>Ghiselle Boulang<br>Irene Molenaar<br>Janne Bekkema<br>Jean Paul Calis<br>Nancy Vlaeminch | ier<br>K       |                  | <ul> <li><u>Toetsen jaa</u></li> <li><u>Blok 1</u></li> <li><u>Blok 2</u></li> <li><u>Blok 3</u></li> <li><u>Blok 4</u></li> <li><u>Blok 5</u></li> <li><u>Blok 6</u></li> <li><u>Blok 7</u></li> <li><u>Blok 8</u></li> </ul> | <u>irgroep 4</u> |                 |                 |              |                |
| _                                                                                                    | Nikki Opheusden<br>Ralph Wolters<br>Renée Hop<br>Sabrina Jong<br>Shawn Groen                                                                                    | 1              |                  |                                                                                                    |                  |                 |                 |              |                |

Om ervoor te zorgen dat er een nieuwe import wordt gedaan moet er een wijziging plaatsvinden. De makkelijkste manier is om de toetsdatum (zie afbeelding) met een dag te wijzigen. De gegevens worden dan opnieuw verzonden.

Indien toetsgegevens die betreffende toetsdatum moeten behouden, is de beste manier om bij alle leerlingen de toetsdatum te wijzigen, op te slaan en jezelf af te melden bij de Toetssite. Vervolgens log je opnieuw in en wijzig je de toetsdatum opnieuw, sla weer op en log weer uit. Zo worden de gegevens twee keer opnieuw verzonden en staat de originele toetsdatum weer in ParnasSys.

| Toetssite                                                       |                                                                                                    |                |                                          |                               |                                       |                      |                               | z w ij                           | s e n     |  |  |
|-----------------------------------------------------------------|----------------------------------------------------------------------------------------------------|----------------|------------------------------------------|-------------------------------|---------------------------------------|----------------------|-------------------------------|----------------------------------|-----------|--|--|
|                                                                 |                                                                                                    |                |                                          |                               |                                       | Mijn ge              | egevens Progr                 | ammabeheer Groepsbeheer Help Uit | loggen    |  |  |
| Home                                                            | Spelling in beeld 2                                                                                                    | Estafette N    | latuurzaken                              | Tijdzaken                     | Wereldzaken                           | Taal in be           | eld 2                         | 204-4110                         | 0044039   |  |  |
| Taal in beeld                                                   | Toetsresultaten invoeren en/of wijzigen - 4a - Toetsen jaargroep 4 - Blok 1<br>Toetsresultaten invoeren                                                                                         |                |                                          |                               |                                       |                      |                               |                                  |           |  |  |
| Instellingen aanpassen<br>Toetsresultaten                       | Voer de toetsresultaten in. Deze worden automatisch bewaard.<br>U kunt de ingevoerde resultaten direct bekijken door op de knop Geadviseerde taken te klikken.<br>printen en/of opslaan als pdf |                |                                          |                               |                                       |                      |                               |                                  |           |  |  |
| invoeren en/of wijzigen<br><u>Groepskeuze</u>                   | Laatste wijziging: 17-01-2025 15:45:38 Geadviseerde taken                                                                                                    |                |                                          |                               |                                       |                      |                               |                                  |           |  |  |
| <ul> <li>Leerlingselectie</li> <li><u>Toetskeuze</u></li> </ul> | Naam leerling                                                                                                    |                |                                          | loetsdeel A<br>(basis)        |                                       |                      | Toetsdeel B<br>(facultatief)  | Opmerkingen [?]                  | $\square$ |  |  |
| Groeps<br>resulta<br>Groeps                                     |                                                                                                    | Toetsdatum [?] | Taalbe-<br>schouwing<br>Aantal<br>punten | Schrijven<br>Aantal<br>punten | Woorden-<br>schat<br>Aantal<br>punten | Papier /<br>digitaal | Schrijven<br>Aantal<br>punten |                                  |           |  |  |
| Individueel<br>leerlingoverzicht                                | Anil T <sub>o</sub> n-Ajong                                                                                                    | 17-01-2025     | 8                                        | 7                             | 9                                     | I                    |                               |                                  | Ť         |  |  |
| Uitleg Toetssite Taal in                                        | Bart Tromp                                                                                                    | 17-01-2025     | 9                                        | 8                             | 7                                     | I                    |                               |                                  | ŧ         |  |  |
| beeld                                                           | Benyamin Patil                                                                                                    | 17-01-2025     | 7                                        | 9                             | 10                                    | I                    |                               |                                  | Ť         |  |  |
|                                                                 | Frances Rooijen                                                                                                    | 17-01-2025     | 8                                        | 4                             | 5                                     | I                    |                               |                                  | Ť         |  |  |
|                                                                 | Ghiselle<br>Boulanger                                                                                                    | 17-01-2025     | 10                                       | 9                             | 10                                    | Ø                    |                               |                                  | Ť         |  |  |
|                                                                 | Irene Molenaar                                                                                                    | 17-01-2025     | 8                                        | 9                             | 9                                     | I                    |                               |                                  | Ť         |  |  |
|                                                                 | Nancy<br>Vlaeminck                                                                                                    | 17-01-2025     | 8                                        | 6                             | 10                                    | I                    |                               |                                  | ŧ         |  |  |
|                                                                 | Nikki<br>Opheusden                                                                                                    | 17-01-2025     | 9                                        | 9                             | 9                                     | I                    |                               |                                  | ŧ         |  |  |

\* De namen van de leerlingen en de toetsresultaten zijn fictief